# Announcing the latest zipForm/zipTMS integration: Deposit Express!

- Deposit Express enables our agents to request and accept EMD online from their zipForm transaction.
- The service is free to users, secure and easy to set up.
- This is not a wire transfer, it is an electronic transfer directly from their bank account to our EMD account.
- Consumers can choose to deposit funds from either their checking or savings account from any computer or mobile device.

#### AGENT ACTION

#### To request funds from a Buyer:

1. Login to www.zipfomplus.com and open the transaction to the Summary Page

**2.** The following fields must be completed AT A MINIMUM — The fields auto populate from the Cover Sheet:

- Full Property Address
- Buyer full name and email address
- EMD amount to be requested

|                                                                                                    |                                        |                     | 4  | a 🗅 '                                | 🗲 🗸 Me 🌔            |                  |
|----------------------------------------------------------------------------------------------------|----------------------------------------|---------------------|----|--------------------------------------|---------------------|------------------|
| 🔿 Dashboard 🟠 Transactions 🔛 Templates                                                                                                    | s 🕢 Tasks 🖪 Contacts 🛞 Partners        | 🛞 Help              |    |                                      |                     |                  |
| <ul> <li>&lt; Back</li> <li>5987 Calgary Ln - Peters</li> <li>✓</li> <li>✓</li></ul> | 🌴 Summary 🤽 Parties 📄 Documents 🛱 Chec |                     |    |                                      |                     | ALL FORMS 🔾      |
|                                                                                                    | Active      CLOSE TRANSACTION          | > SUBMIT FOR REVIEW |    |                                      |                     |                  |
| Maureen Peterson Agt                                                                                                    | Property Summary 🤋 Record-Connect      |                     | /  | P                                    |                     |                  |
| Purchase Residential                                                                                                    | MLS Number                             | Municipality Type   |    | Add Document                         | Sign                | Apply Template   |
| TID 45059848                                                                                                    | Street Address 5987 Calgary Lane       | Zoning              |    |                                      |                     |                  |
| Modified 40 mins. ago                                                                                                    | Unit Number                            | Lot Number          |    |                                      |                     |                  |
|                                                                                                    | City South Lyon                        | Block Number        |    | 101                                  | Ē                   |                  |
|                                                                                                    | County                                 | Plat Book Number    |    | Share Docs                           | Email Docs to       | Fax Docs to Txn  |
|                                                                                                    | State MI                               | Page Number         |    |                                      | ixn                 |                  |
| Buyer Lender                                                                                                    | Zip 48178                              | Assessors Parcel #  |    |                                      |                     |                  |
|                                                                                                    | Subdivision                            | Parcel/Sidwell #    |    |                                      | zipAlliano          | gix"             |
|                                                                                                    | Year Built                             | Legal Description   | (  | Insurance, Fina                      | nce, & Property     | 龠                |
| Ann Arbor CT Escrow Officer Title Officer                                                                                                    | School District                        |                     |    | Disclosures                          |                     |                  |
|                                                                                                    |                                        |                     |    | Recent Activity                      |                     |                  |
|                                                                                                    | Purchase Summary                       |                     | // | Recent activity on                   | this transaction is | not available at |
| Sam Roush Vance Shutes                                                                                                    | Offer Date September 18, 2018          | Initial Deposit     | /  | the moment. Click<br>recent entries. | the button below    | to see most      |
| Seller Listing Agent                                                                                                    | Offer Time                             | Deposit Increase 1  |    |                                      |                     |                  |
| 2                                                                                                    | Offer Acceptance September 19, 2018    | Deposit Increase 2  |    |                                      | SEE MORE            |                  |
|                                                                                                    |                                        |                     |    |                                      |                     |                  |

**3.** Click the grey box in the lower right corner to initiate the request

4. The below will appear: click "Send to ->"

| 8                                                                        | ×   |
|--------------------------------------------------------------------------|-----|
| Insurance, Finance, & Property D sclosures                               |     |
| Easily send transaction information to any service below with one click. |     |
|                                                                          | 2U2 |
| Brokerage                                                                | li  |
| DEPOSIT EXPRESS                                                          | 0   |
| DEI USIT EAT H35                                                         | l   |
| Submit earnest money deposit via Deposit<br>Express                      | l   |
|                                                                          | l   |
| Send to 🔿                                                                | l   |
|                                                                          | l   |
|                                                                          | l   |
|                                                                          |     |

The text in grey cannot be changed from this screen, it comes from the data entered in the transaction. If Buyer Two is the party making the deposit, that can be selected from the drop down. Email address is in white, it can be corrected at this step if necessary.

The payment amount auto populates; however; if the request is for additional EMD or the amount reported on the Summary/Cover Sheet is incorrect, the amount can be adjusted here. The Buyer/Client cannot adjust the amount.

Type a comment to the Buyer/Client to personalize this communication before hitting "Send".

# The basic info supplied will auto-populate to the following pop-up:

| The information below wil<br>accuracy and press "Send | l be sent to selected buyer via email. Please verify its<br>' to proceed. |
|-------------------------------------------------------|---------------------------------------------------------------------------|
| Property Address                                      |                                                                           |
| Street Address 1                                      | 5987 Calgary Lane *                                                       |
| Street Address 2                                      |                                                                           |
| City                                                  | South Lyon *                                                              |
| State                                                 | MI *                                                                      |
| Zip Code                                              | 48178 *                                                                   |
| Buyer                                                 |                                                                           |
| Selected Buyer                                        | Buyer One                                                                 |
| Full Name                                             | Ella Peters *                                                             |
| Email                                                 | mlp4399@gmail.com *                                                       |
| Payment                                               |                                                                           |
| Payment amount                                        | 1000 *                                                                    |
| Comment                                               |                                                                           |
| Optional Message Can E<br>Please follow the promp     | ie Typed Here.<br>ts to deposit your <u>EMD</u> today.                    |

### **BUYER/CLIENT ACTION**

| The Buyer/Client will receive an email from the agent with the email subject "Message Waiting". Upon opening, the email will look like this: | Secure Message Waiting                                                                                                |  |  |  |
|----------------------------------------------------------------------------------------------------|----------------------------------------------------------------------------------------------------|--|--|--|
|                                                                                                    | Maureen Peterson Agt                                                                                                  |  |  |  |
|                                                                                                    | Dear Ella Peters,<br>Maureen Peterson Agt sent you a secure message. Sign in to<br>zipCommunity™ to view the message. |  |  |  |
| <b>1.</b> The Buyer/Client will click "View Message" — and it will take them to the following:                                               | View Message                                                                                                    |  |  |  |
|                                                                                                    | 18070 15 Mile Road, Fraser, MI 48026                                                                                  |  |  |  |
|                                                                                                    |                                                                                                    |  |  |  |

© Copyright 2018, zipLogix. All Rights Reserved

### **Upper Left:** Property info Middle: Create Account or Sign In with Existing Upper Right: Agent Info

| zipCommunity                                                                                             |                                                       |                                                                                                    |                                                   |                     | Maureen Peterson Agt<br>mpeterson@jjrealtors.com<br>(248) 208-2900 |
|----------------------------------------------------------------------------------------------------|-------------------------------------------------------|----------------------------------------------------------------------------------------------------|---------------------------------------------------|---------------------|--------------------------------------------------------------------|
| 5987 Calgary Ln - Peters<br>5987 Calgary Lane<br>South Lyon, MI 48178                                    |                                                       |                                                                                                    |                                                   |                     |                                                                    |
|                                                                                                    | Sign in to your existing shared documents.            | zipComr                                                                                                    | munity account or create a r                      | new account to view |                                                                    |
|                                                                                                    | New User                                              |                                                                                                    | Existing Account                                  |                     |                                                                    |
|                                                                                                    | Create a FREE account                                 |                                                                                                    | Sign in to your existing zipCommunity™<br>account |                     |                                                                    |
|                                                                                                    | <b>1</b> +                                            |                                                                                                    | <b>121</b>                                        |                     |                                                                    |
|                                                                                                    | Create Account                                        |                                                                                                    | Continue to Sign In Page                          |                     |                                                                    |
| 2. When "Create an Act<br>the Buyer/Client is prop<br>a role, choose a userna<br>word.                   | count" is clicked<br>mpted to select<br>ame and pass- | Messa                                                                                                    | ige by your agent Maureen P                       | eterson Agt         | 09/19/2018 11:36am                                                 |
| Upon successful registration, the Buy-<br>er/Client is logged in and the pop up<br>to the right appears: |                                                       | Proper<br>5987<br>South                                                                                                    | rty address<br>Calgary Lane<br>h Lyon, MI 48178   |                     |                                                                    |
| <b>3.</b> Buyer/Client selects "Go to Deposit Express"                                                   |                                                       | Your deposit of \$1,000.00 for this transaction is ready to be made through the Deposit<br>Express payment system.Click on the 'Go to Deposit Express' link to continue. For any<br>questions, please contact your agent. |                                                   |                     |                                                                    |
|                                                                                                    |                                                       | Go to Deposit Express                                                                                                    |                                                   |                     |                                                                    |
|                                                                                                    |                                                       |                                                                                                    |                                                   |                     | Reply with secure chat                                             |

**4.** The Buyer/Client then proceeds to complete their banking info, agreeing to the terms and conditions presented, confirming their email/phone number and specifying which office their agent is a member of from the

|                                                                                                    |                                                                                                    | drop down menu.                                                                                                    |                                                                                                    |
|----------------------------------------------------------------------------------------------------|----------------------------------------------------------------------------------------------------|----------------------------------------------------------------------------------------------------|----------------------------------------------------------------------------------------------------|
| Make A Deposit                                                                                                    |                                                                                                    | * <b>5.</b> The final step for t                                                                                                    | he Buyer/Client is to                                                                                                    |
|                                                                                                    |                                                                                                    | click the green "Mak                                                                                                    | e Payment" button                                                                                                    |
| ADD BANK ACCOUNT         Account Type       Account #         Personal       Business         Banking Type       Re-enter Account #         Checking Account       Savings Account         Name on the Account <ul> <li>Checking Account</li> <li>Routing Number</li> <li>Routing Number</li> <li>Make sure to use your bank account</li> </ul> | By selecting 'Agree and Add<br>Account', you authorize the<br>information you've provided on<br>the above account to be used<br>for creation of a charge to the<br>account listed above. You also<br>affirm that the information you<br>provided is correct, that you are<br>a signer on the account above<br>and there are available funds to<br>cover the amount of any<br>transactions that you authorize. |                                                                                                    |                                                                                                    |
| Vorify Doursont                                                                                                    |                                                                                                    | Add                                                                                                    |                                                                                                    |
| verify Payment                                                                                                    |                                                                                                    |                                                                                                    |                                                                                                    |
| PAYMENT SUMMARY P 1 Invoice \$1,000.00                                                                                                    | lease Select Make A Deposit  The select Make A Deposit  Enter a Payment Method  Payment Date  0(10/2012)                                                                                                    | Payment Terms & Conditions<br>These Payment Terms and Condition<br>Internet Bill Presentment and Payme<br>in these Terms, the words "we," "us,"<br>paying. The words "you" and "you" "n                                                              | s ("Terms") govern your use of the<br>ent Service (the "Service" As used<br>and "our" refer to the Biller you are<br>efer to you as the business or<br>proince those Terms. The yourde |
| DEPOSIT AGREEMENT and REFUND POLI<br>Money Deposit in connection with an off<br>referenced property. It will be deposited<br>bearing trust account. If the property do<br>returned in accordance with the POLICY<br>8 of the Payment Terms and Conditions.                                                                                      | CY. You are making Earnest<br>er made on the above<br>into the Brokers non-interest<br>es not close, the funds may be<br>detailed in the FAQs and section                                                                                                    | Consumer using the Service and accertised and accertise and "you" and "your" also include any use on your behalf. <ol> <li>Erroneous Instructions. If we receit authorized by you and the instruction</li> <li>Print Terms and Conditions</li> </ol> | ve a payment instruction<br>n is erroneous in any vay, we shall                                                                                                    |
|                                                                                                    | to                                                                                                    | this email address.                                                                                                    |                                                                                                    |
| Your Name (Person Making Deposit)                                                                                                    |                                                                                                    | Email 🝞                                                                                                    | Telephone                                                                                                    |
| Ella Peters                                                                                                    |                                                                                                    |                                                                                                    |                                                                                                    |
| By checking this box you agree to the                                                                                                    | n<br>terms and conditions stated abov                                                                                                    | e.                                                                                                    | Make Payment<br><u>Cancel</u>                                                                                                    |
| PAYMENT DETAILS                                                                                                    |                                                                                                    | $\frown$                                                                                                    | Export                                                                                                    |
| Agent Name Amount D                                                                                                    | ue Deposit Amount (                                                                                                    | Office Name                                                                                                    |                                                                                                    |
| ▼ PROPERTY ADDRESS 5987 Calgary                                                                                                    | Lane ,South Lyon,MI,48,78                                                                                                    |                                                                                                    |                                                                                                    |
| Ella Peters 1,000.                                                                                                    | 00 <u>1,000.00</u>                                                                                                    | Select C  Cease select a Office Name rom above                                                                                                    |                                                                                                    |

Upon submitting payment, an email will be sent to the Buyer/Client, REO Accounting, the agent and the
office Admin confirming the payment.
 Example of Buyer/Client email:

From: <<u>E-BillExpress@e-billexpress.com</u>> Date: Wed, Sep 19, 2018 at 1:51 PM Subject: Your one-time Payment to Real Estate One has been initiated To: <<u>kevin.dunivin@gmail.com</u>>

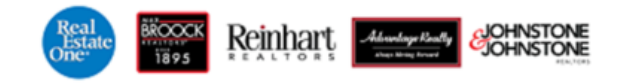

#### Your One-time Payment to Real Estate One is being processed.

|                           | Property                          | Address: 12<br>,L | 234 Main St<br>Jivonia,MI,481 | 54              |              |                         |
|---------------------------|-----------------------------------|-------------------|-------------------------------|-----------------|--------------|-------------------------|
|                           | Account                           | Name: Ke          | evin Dunivin                  |                 |              |                         |
|                           | Payment                           | Account: Ch       | hecking ****2                 | 701             |              |                         |
|                           | Payment                           | Amount: \$1       | ,000.00                       |                 |              |                         |
| Total Amou<br>Creation Da |                                   | nount: \$1        | ,000.00                       |                 |              |                         |
|                           |                                   | Date: W           | ednesday, Sep                 | tember 19, 2018 |              |                         |
|                           | Payment                           | Date: W           | ednesday, Sep                 | tember 19, 2018 |              |                         |
|                           | 1 It                              | tem paid wit      | h this One-tin                | ne Payment      |              |                         |
| <b>Confirmation</b>       | Property Address Ag               | gent Name         | Amount Due                    | Payment Amou    | nt (         | Office Name             |
| 3022441559                | 1234 Main St ,Livonia,MI,48154 Ke | evin Dunivin      | \$1,000.00                    | \$1,000.0       | 001 - Ann Ar | bor Real Estate One #31 |

Please DO NOT reply to this email. This email message was sent from a notification address that cannot accept incoming email.

To contact us, <u>click here</u> and review the Contact Us section on our web site.

#### Example of Agent and Admin email; they are identical:

From: do-not-reply-zipformplus@mail.ziplogix.com [mailto:do-not-reply-zipformplus@mail.ziplogix.com]
Sent: Thursday, September 20, 2018 3:05 PM
To: Maureen Peterson <ann\_arbor@realestateone.com>
Subject: Initial Deposit was credited

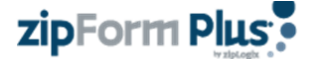

## Administrator Notification Email

Real Estate One, Inc. received an Earnest Money Deposit (EMD) via Deposit Express, ACH as follows:

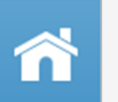

Property Address: 150 John R Ct Monroe, MI 48161-5408

Amount: \$1,000 Bank Confirm #: 3026489456 Buyer Name: Phillip Milutin

Agent Name: Shelley Wellington Office Name: 21 - REO - Southgate This email is automatically added to the zipForm transaction. It can be forwarded to the lender for proof of EMD> • Lastly, a series of log entries in the transaction history will also appear.

| ᢙ Dashboard 🏠 Transactions 🔛 Templates 🕢 Tasks 📑 Contacts 🔇 Partners 🕃 Help                                                                                                    |           |
|----------------------------------------------------------------------------------------------------|-----------|
| <ul> <li>K Back</li> <li>F3987 Calgary Ln - Peters</li> <li>TID 45059848</li> <li>Retained until Sep 19, 2030 ~</li> <li>Summary</li> <li>Parties</li> <li>Documents</li> <li>Checklist</li> <li>Notes</li> </ul> | D History |
| Filters T     Sort                                                                                                    |           |
| <b>REO</b> September 19, 2018 1:50 PM [ Eastern Daylight Time ]         Email about an Initial Deposit status was sent to corresponding users.                                                                    |           |
| Ella Peters         September 19, 2018 12:02 PM [ Eastern Daylight Time ]           Successfully credited an Initial Deposit.of \$1000                                                                            |           |
| Ella Peters         September 19, 2018 12:02 PM [ Eastern Daylight Time ]           Successfully linked to make an Initial Deposit.                                                                               |           |
| Ella Peters September 19, 2018 11:59 AM [ Eastern Daylight Time ]<br>has read Secure Message                                                                                                    |           |
| Maureen Peterson Agt September 19, 2018 11:36 AM [ Eastern Daylight Time ] sent notice of secure message to Ella Peters (mlp4399@gmail.com)                                                                       |           |